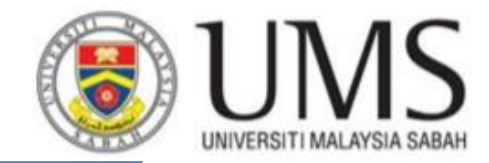

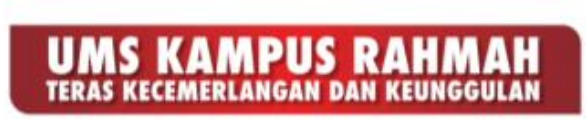

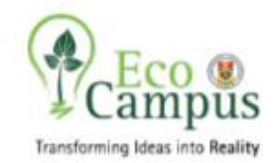

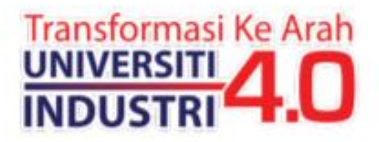

## Solving Linear Equations Using Excel

**Computational Methods** 

## Set up the matrices in Excel

| Auto                      | Save Off          | ਓ <b>ਦ</b> ∂ ∼ ∓ |                                                           |             | Bo                              |               |                 |                                          |  |  |  |  |
|---------------------------|-------------------|------------------|-----------------------------------------------------------|-------------|---------------------------------|---------------|-----------------|------------------------------------------|--|--|--|--|
| File                      | Home Inser        | t Page Layout    | Formulas Data                                             | Review View | v Help ACROB                    | AT PDFelement | TEAM            | ${igodoldsymbol Q}$ Tell me what yo      |  |  |  |  |
| Paste                     | Calibri           | • 11 • A         | A  X <sub>2</sub> Subscript    X <sup>2</sup> Superscript |             | r ab Wrap Text<br>→ Merge & Cen | General       | ←.0 .00  ↔.0  F | Conditional Format<br>Formatting ▼ Table |  |  |  |  |
| Clipboard 5               |                   | Font             | New Group                                                 | Alignment   |                                 | n Numbe       | er G            | Styles                                   |  |  |  |  |
| G5 ▼ : × ✓ f <sub>x</sub> |                   |                  |                                                           |             |                                 |               |                 |                                          |  |  |  |  |
|                           | А                 | В                | С                                                         | D           | E                               | F             | G               | н                                        |  |  |  |  |
| 1                         |                   |                  |                                                           |             |                                 |               |                 |                                          |  |  |  |  |
| 2                         | A =               | 1                | 2                                                         | 5           |                                 | B =           | 21              |                                          |  |  |  |  |
| 3                         |                   | 10               | 7                                                         | 6           |                                 |               | 12              |                                          |  |  |  |  |
| 4                         |                   | 8                | 9                                                         | 1           |                                 |               | 26              |                                          |  |  |  |  |
| 5                         |                   |                  |                                                           |             |                                 |               |                 |                                          |  |  |  |  |
| 6                         | A <sup>-1</sup> = |                  |                                                           |             |                                 | X =           |                 |                                          |  |  |  |  |
| 7                         |                   |                  |                                                           |             |                                 |               |                 |                                          |  |  |  |  |
| 8                         |                   |                  |                                                           |             |                                 |               |                 |                                          |  |  |  |  |
| 9                         |                   |                  |                                                           |             |                                 |               |                 |                                          |  |  |  |  |

## Compute the Inverse Matrix of A (*MINVERSE*)

- Select the cells
  B6:D8
- In the formula bar, type =MINVERSE(array)
- DO NOT PRESS 'ENTER'
- Press Ctrl+Shift+Enter

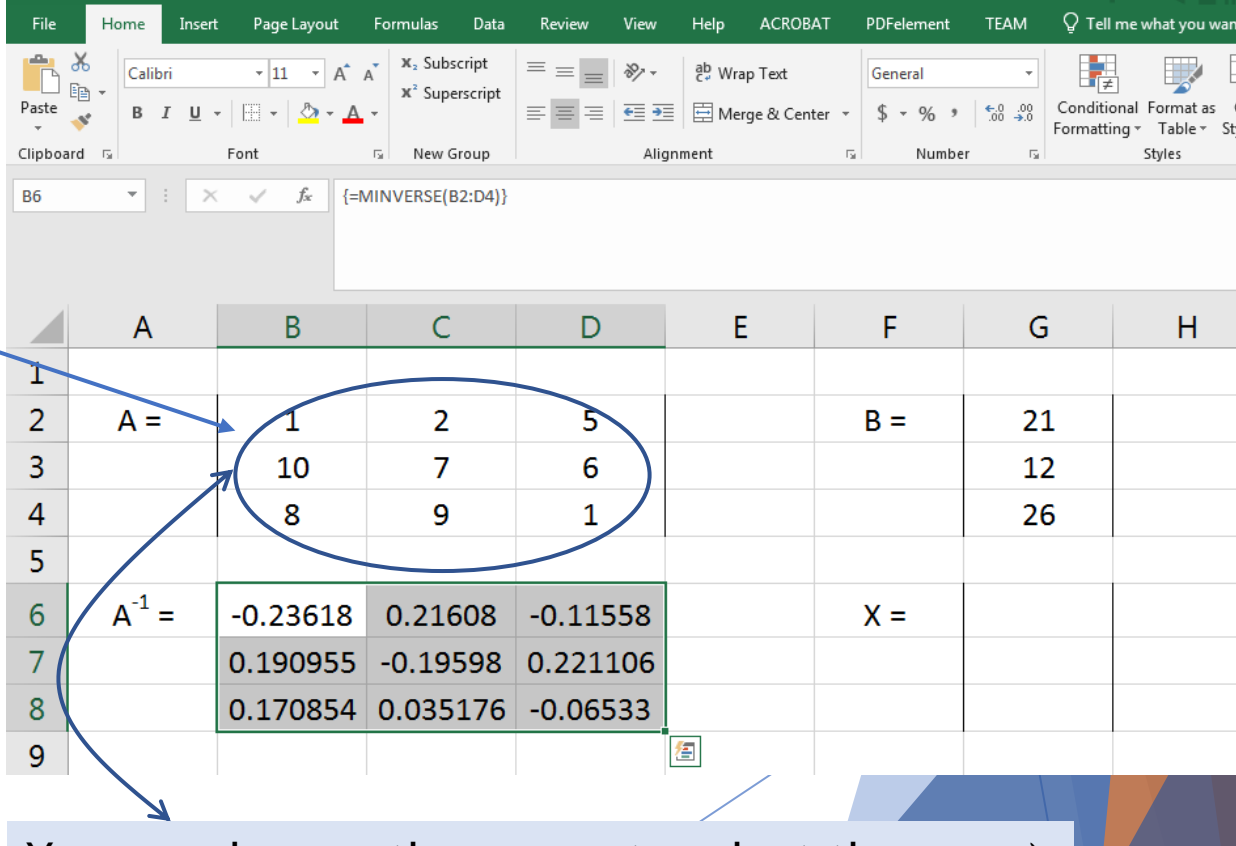

You can also use the mouse to select the array)

## Calculating X using MMULT

- Now, w calcula multipl with B
- Select G6:G8
- In the f bar, typ =MMUL array2)
- Press Ctrl+Sh

|                | File    | Home              | Insert Page Layout | Formulas Data                                            | Review View    | нер АСКОВ    | AI PDFelement | IEAM Ý Tel                  | l me what you |
|----------------|---------|-------------------|--------------------|----------------------------------------------------------|----------------|--------------|---------------|-----------------------------|---------------|
| re<br>Ite X by | Paste   | Calibri           | • 11 • A           | A X <sub>2</sub> Subscript<br>X <sup>2</sup> Superscript | = = <b>»</b> . | ab Wrap Text | General       | ←0 .00<br>.00 →0<br>Formatt | onal Formata  |
| ILC A Dy       | Clipboa | rd G              | Font               | 🕞 New Group                                              | AI             | ignment      | G Numbe       | er 🕞                        | Styles        |
| lying A-1      | G6      | <b>•</b> :        | × ✓ fx {:          | =MMULT(B6:D8,G2:G                                        | ;4)}           |              |               |                             |               |
| the cells      |         | А                 | В                  | С                                                        | D              | E            | F             | G                           | Н             |
|                | 1       |                   |                    |                                                          |                |              |               | $\bigcirc$                  |               |
|                | 2       | A =               | 1                  | 2                                                        | 5              |              | B =           | 21                          |               |
| formula        | 3       |                   | 10                 | 7                                                        | 6              |              |               | 12                          |               |
| be             | 4       |                   | 8                  | 9                                                        | 1              |              |               | 26                          |               |
| T(array1,-     | 5       |                   |                    |                                                          |                |              |               |                             |               |
|                | 6       | A <sup>-1</sup> = | -0.23618           | 0.21608                                                  | -0.11558       |              | X =           | -5.37186                    |               |
|                | 7       |                   | 0.190955           | -0.19598                                                 | 0.221106       |              |               | 7.407035                    |               |
|                | 8       |                   | 0 170854           | 0.035176                                                 | -0.06533       |              |               | 2.311558                    |               |
| nift+Enter     | 9       |                   |                    |                                                          |                |              |               |                             | ⁄套            |

\*\* You can also use the mouse to select the arrays)